# **GOVERNMENT OF HARYANA**

# **Department of School Education**

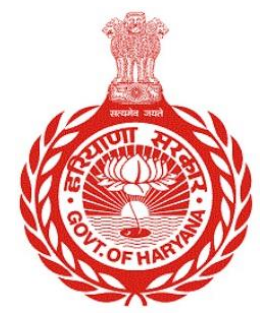

### [Management Information System]

Introduction: The Government of Haryana launched the MIS portal under the education sector with the name DSE MIS Haryana. This Portal is introduced for serving all education officers, teachers, and students to access all technology systems. All the stakeholders who belong to the School Education Department such as Students, teachers, and other education department employees have their logins on the MIS portal and they can access all the services related to the Academic and Administrative purposes in the Department.

#### USER MANUAL FOR OFFICE WORKING STAFF AND STAFF STATEMENT

This module will be available in the login id of Office. User will login to his account and shall follow the steps to get details of working staff and staff statement

Step 1: - Login: User must login to the School account on MIS (OneSchool) Portal. User can login through this link <u>https://mis.oneschoolsuite.com/</u>

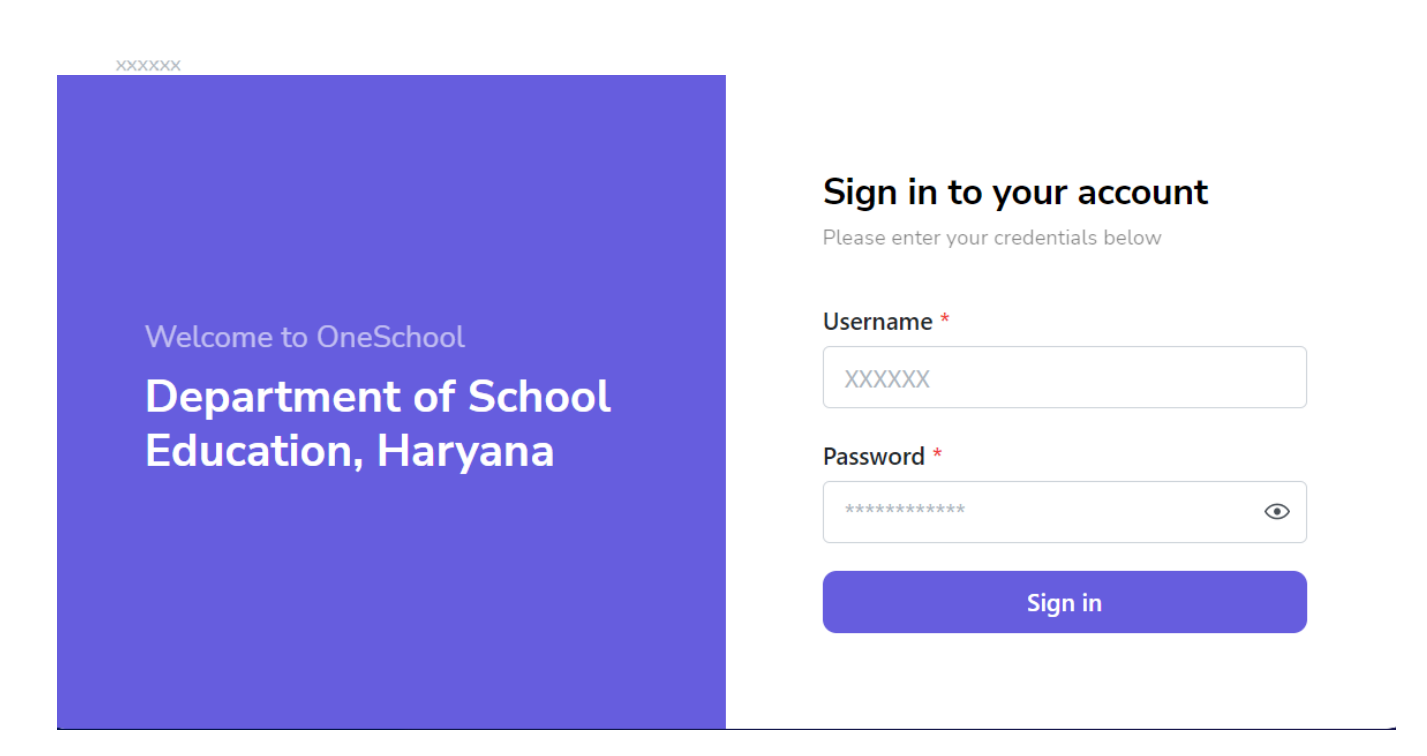

Step 2: - **Navigate to Working Staff**: After successful login on Oneschool Suite, user must click on the "Working Staff" tab available on the left side panel

| MIS - Portal                        | Change Password | ۵                                                            |                                                                          | 6                         |                           |                     |        | 9 I      |                                     |                  | ~      |  |  |  |  |
|-------------------------------------|-----------------|--------------------------------------------------------------|--------------------------------------------------------------------------|---------------------------|---------------------------|---------------------|--------|----------|-------------------------------------|------------------|--------|--|--|--|--|
|                                     |                 | Office Working Staff                                         |                                                                          |                           |                           |                     |        |          |                                     |                  |        |  |  |  |  |
| <b>(2)</b>                          | Print Logout    | Office Name<br>Directorate Elementary<br>Education Panchkula | Office Name Office Code<br>Directorate Elementary<br>Education Panchkula |                           |                           |                     |        |          |                                     |                  |        |  |  |  |  |
| 8+ Employee Joining                 | 3               | Working Staff Detail                                         | s                                                                        |                           |                           |                     |        |          |                                     |                  |        |  |  |  |  |
| <ul> <li>Employee Reliev</li> </ul> | ing             |                                                              |                                                                          |                           |                           |                     |        |          |                                     |                  |        |  |  |  |  |
| 음- Employee Demis                   | e               | Employee Name [ID]                                           | Cadre                                                                    | Job Post                  | Designation               | Date<br>of<br>Birth | Gender | Category | Date of<br>Joining<br>School/Office | Father's<br>Name | N<br>N |  |  |  |  |
| 器 Working Staff                     |                 |                                                              |                                                                          |                           |                           |                     |        |          |                                     |                  |        |  |  |  |  |
| Staff Statement                     |                 |                                                              | Class II-<br>Educationist                                                | PGT/Lecturer<br>(English) | PGT/Lecturer<br>(English) |                     | FEMALE | GEN      | 1                                   | NA               | Ν      |  |  |  |  |
|                                     |                 |                                                              | Class II-                                                                |                           |                           |                     |        |          |                                     |                  |        |  |  |  |  |
|                                     |                 |                                                              | Ministerial<br>HQ                                                        | Superintendent            | Superintendent            |                     | MALE   | GEN      |                                     | NA               | Ν      |  |  |  |  |
|                                     |                 |                                                              |                                                                          |                           |                           | Apr                 |        |          |                                     |                  |        |  |  |  |  |

Step 3: - Working Staff details: - The office can access page that displays information about the working staff. This displays Office staff' details, their designation details.

| MIS     | 5 - Portal         | Change Password | ۵                                                            |                                | 6                         |                           |                     |        | 9 I      |                                     |                  | ~      |
|---------|--------------------|-----------------|--------------------------------------------------------------|--------------------------------|---------------------------|---------------------------|---------------------|--------|----------|-------------------------------------|------------------|--------|
|         |                    |                 | Office Workin                                                | g Staff                        |                           |                           |                     |        |          |                                     |                  | Â      |
| 8       |                    | Print Logout    | Office Name<br>Directorate Elementary<br>Education Panchkula | Office                         | Code                      |                           |                     |        |          |                                     |                  |        |
| 8t      | Employee Joining   |                 | Working Staff Detail                                         | s                              |                           |                           |                     |        |          |                                     |                  | - 1    |
| $\odot$ | Employee Relieving |                 |                                                              |                                |                           |                           |                     |        |          |                                     |                  |        |
| 8-      | Employee Demise    |                 | Employee Name [ID]                                           | Cadre                          | Job Post                  | Designation               | Date<br>of<br>Birth | Gender | Category | Date of<br>Joining<br>School/Office | Father's<br>Name | N<br>N |
| 器       | Working Staff      |                 |                                                              |                                |                           |                           |                     |        |          |                                     |                  |        |
|         | Staff Statement    |                 |                                                              | Class II-<br>Educationist      | PGT/Lecturer<br>(English) | PGT/Lecturer<br>(English) |                     | FEMALE | GEN      | +                                   | NA               | Ν      |
|         |                    |                 |                                                              | Class II-<br>Ministerial<br>HQ | Superintendent            | Superintendent            |                     | MALE   | GEN      |                                     | NA               | Ν      |
|         |                    |                 |                                                              |                                |                           |                           | A                   |        |          |                                     |                  | -      |

## **Staff Statement**

Step 1: - Navigate Staff Statement: - After successful login on One school Suite, user must click on the "Staff Statement " tab available on the left side panel

| MIS - Portal Change Password           | ۵          |                                |                        |                        |                                 |                               |                                   |                           | <b>8</b>   8 :     |                                   |                         | <b>(2)</b>                  |                           |                      | ~                                |
|----------------------------------------|------------|--------------------------------|------------------------|------------------------|---------------------------------|-------------------------------|-----------------------------------|---------------------------|--------------------|-----------------------------------|-------------------------|-----------------------------|---------------------------|----------------------|----------------------------------|
| Welcome Back,                          | Direc      | torate Elemen                  | tary Educatio          | n Panchkula            |                                 |                               |                                   |                           |                    |                                   |                         |                             |                           |                      | ^                                |
|                                        | Scl        | nool Sta                       | aff Stat               | ement -                | Detailed                        | ł                             |                                   |                           |                    |                                   |                         |                             |                           |                      |                                  |
|                                        | Assi       | stant                          |                        |                        |                                 |                               |                                   |                           |                    |                                   |                         |                             |                           |                      | - 1                              |
| 8+ Employee Joining                    | Sr.        |                                | Job                    |                        | Revised                         | Working                       | Working                           | Total                     | Clear              | Deputation                        | Kept                    | Student                     | Total                     | Sumlus               | Previous                         |
| <ul> <li>Employee Relieving</li> </ul> | No.        | Cadre                          | Post                   | Designation            | Requirement<br>Count            | Count<br>(Regular)            | Count<br>(Contractual)            | Working<br>Count          | Vacancies          | / Reserved<br>Count               | Vacant<br>Count         | Teacher<br>Ratio            | Student<br>Count          | Positions            | Requirement<br>Count             |
| & Employee Demise                      |            | Class III-                     |                        |                        |                                 |                               |                                   |                           |                    |                                   |                         |                             |                           |                      |                                  |
| 綹 Working Staff                        | 1          | Ministerial<br>HQ              | Assistant              | Assistant              | 30                              | 0                             | 0                                 | 0                         | 30                 | 0                                 | 0                       | 0                           | 0                         | 0                    | 30                               |
| Staff Statement                        |            |                                |                        |                        |                                 |                               |                                   |                           |                    |                                   |                         |                             |                           |                      |                                  |
|                                        | Reg        | istrar Educa                   | ition                  |                        |                                 |                               |                                   |                           |                    |                                   |                         |                             |                           |                      |                                  |
|                                        | Sr.<br>No. | Cadre                          | Job Post               | Designation            | Revised<br>Requirement<br>Count | Working<br>Count<br>(Regular) | Working<br>Count<br>(Contractual) | Total<br>Working<br>Count | Clear<br>Vacancies | Deputation<br>/ Reserved<br>Count | Kept<br>Vacant<br>Count | Student<br>Teacher<br>Ratio | Total<br>Student<br>Count | Surplus<br>Positions | Previous<br>Requirement<br>Count |
|                                        | 1          | Class II-<br>Ministerial<br>HQ | Registrar<br>Education | Registrar<br>Education | 1                               | 0                             | 0                                 | 0                         | 1                  | 0                                 | 0                       | 0                           | 0                         | 0                    | 1                                |
|                                        | 4          |                                |                        |                        |                                 |                               |                                   |                           |                    |                                   |                         |                             |                           |                      |                                  |

**Step 2:** - User can access a page that displays information about the vacant seat. This contain detailed report of staff designation wise, cadre wise.

| MIS - Portal                                                                    | Password | ۵          |                                |                        |                        |                                 |                               |                                   |                           | <b>8</b>   8:      |                                   |                         | <b>@</b> !                  |                           |                      | ~                                |
|---------------------------------------------------------------------------------|----------|------------|--------------------------------|------------------------|------------------------|---------------------------------|-------------------------------|-----------------------------------|---------------------------|--------------------|-----------------------------------|-------------------------|-----------------------------|---------------------------|----------------------|----------------------------------|
|                                                                                 |          | Directe    | orate Element                  | ary Educatio           | on Panchkula           |                                 |                               |                                   |                           |                    |                                   |                         |                             |                           |                      | ſ                                |
| ()<br>()<br>()<br>()<br>()<br>()<br>()<br>()<br>()<br>()<br>()<br>()<br>()<br>( | t Logout | Sch        | ool Sta                        | off Stat               | ement -                | Detailed                        | ł                             |                                   |                           |                    |                                   |                         |                             |                           |                      |                                  |
|                                                                                 |          | Assis      | tant                           |                        |                        |                                 |                               |                                   |                           |                    |                                   |                         |                             |                           |                      |                                  |
| <ul> <li>Are Employee Joining</li> <li>⊘ Employee Relieving</li> </ul>          |          | Sr.<br>No. | Cadre                          | Job<br>Post            | Designation            | Revised<br>Requirement<br>Count | Working<br>Count<br>(Regular) | Working<br>Count<br>(Contractual) | Total<br>Working<br>Count | Clear<br>Vacancies | Deputation<br>/ Reserved<br>Count | Kept<br>Vacant<br>Count | Student<br>Teacher<br>Ratio | Total<br>Student<br>Count | Surplus<br>Positions | Previous<br>Requirement<br>Count |
| 용- Employee Demise<br>왔 Working Staff                                           |          | 1          | Class III-<br>Ministerial      | Assistant              | Assistant              | 30                              | 0                             | 0                                 | 0                         | 30                 | 0                                 | 0                       | 0                           | 0                         | 0                    | 30                               |
| Staff Statement                                                                 |          |            | ΗQ                             |                        |                        |                                 |                               |                                   |                           |                    |                                   |                         |                             |                           |                      |                                  |
|                                                                                 |          | Regis      | strar Educa                    | tion                   |                        |                                 |                               |                                   |                           |                    |                                   |                         |                             |                           |                      |                                  |
|                                                                                 |          | Sr.<br>No. | Cadre                          | Job Post               | Designation            | Revised<br>Requirement<br>Count | Working<br>Count<br>(Regular) | Working<br>Count<br>(Contractual) | Total<br>Working<br>Count | Clear<br>Vacancies | Deputation<br>/ Reserved<br>Count | Kept<br>Vacant<br>Count | Student<br>Teacher<br>Ratio | Total<br>Student<br>Count | Surplus<br>Positions | Previous<br>Requirement<br>Count |
|                                                                                 |          | 1          | Class II-<br>Ministerial<br>HQ | Registrar<br>Education | Registrar<br>Education | 1                               | 0                             | 0                                 | 0                         | 1                  | 0                                 | 0                       | 0                           | 0                         | 0                    | 1                                |
|                                                                                 | <        |            |                                |                        |                        |                                 |                               |                                   |                           |                    |                                   |                         |                             |                           |                      |                                  |